# THREADFAST

#### APPAREL

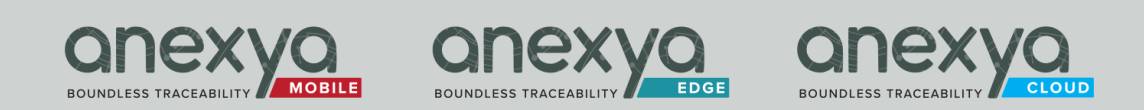

## **TFA NFC Connect**

Step by Step Guide

V1.0

## 1. Services:

- Enter a URL to connect garment NFC
- Tap each tag on the garments to direct to URL
- Demo Video:

https://anexya.com/tfa/documentation/NFCConnectDemoVideo v1.mp4

- Demo Account:

Username: demo.tfa Password: Demo@123

## 2. Features:

- Collected URL and Tags are sent to ThreadFast Portal.

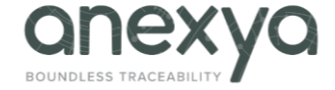

# 3. Permissions:

- This app uses NFC reader to collect the Tags.
- NFC is automatically enabled in Apple phones.

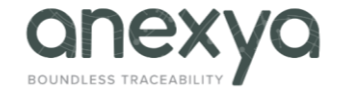

# 4. Login

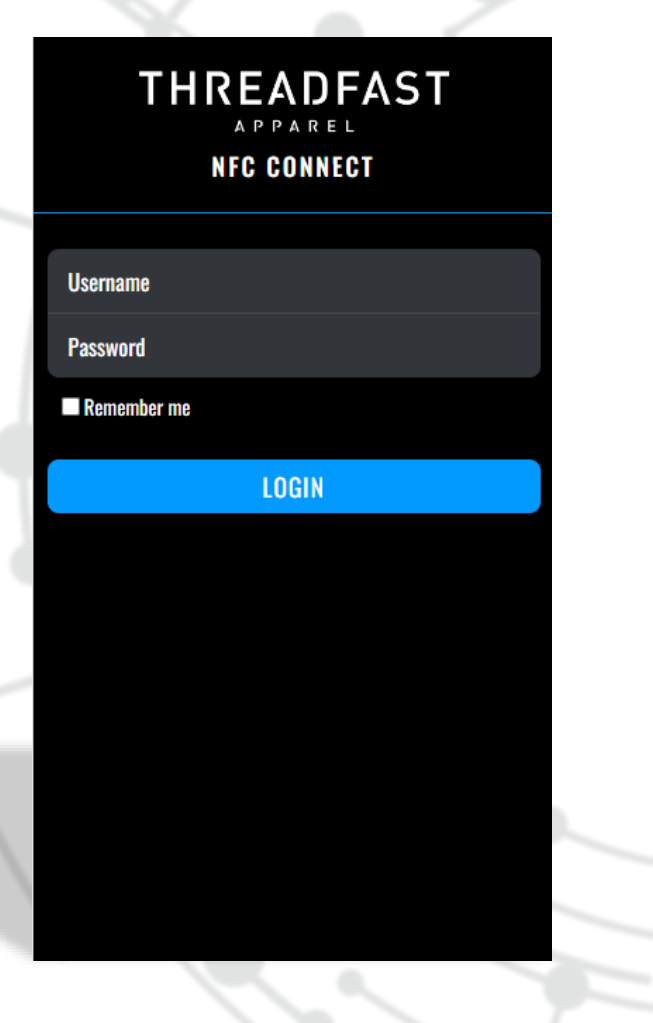

#### Enter Username and Password and tap Enter key or Login button:

Please contact support team to provide an account: <a href="mailto:support@anexya.com">support@anexya.com</a>

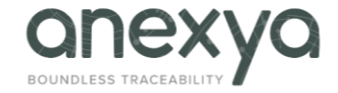

## 5. Add URL and Start Association

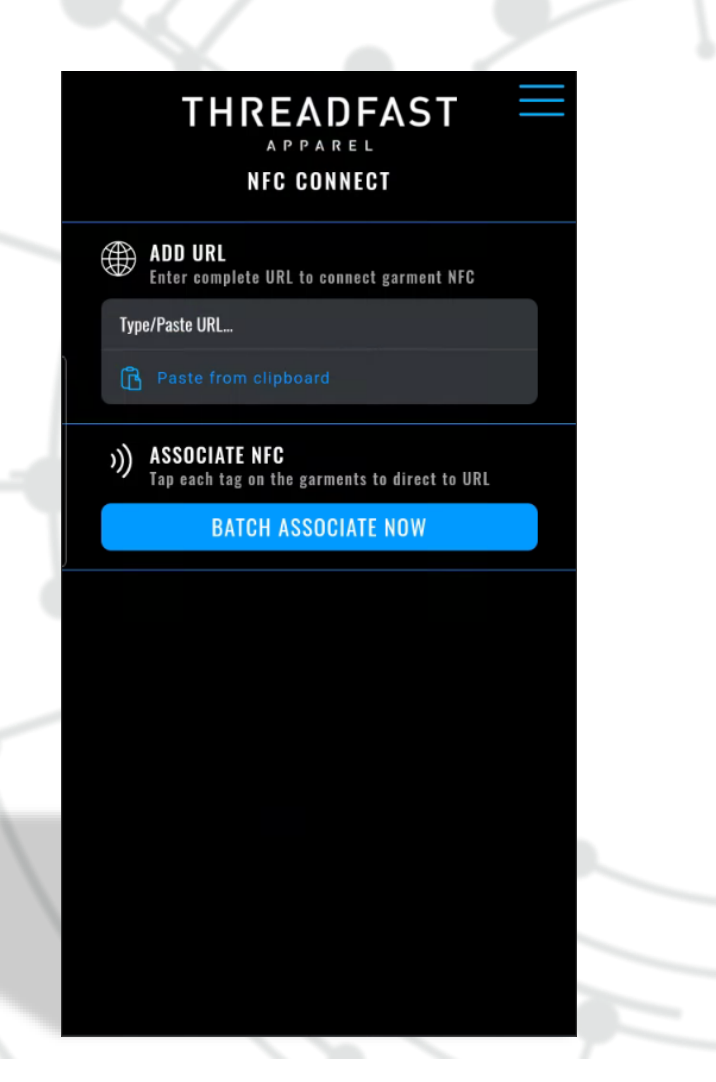

#### 1. Add URL to connect the garment NFC.

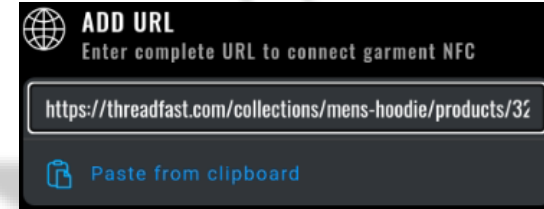

# 2. Once the URL is ready, tap "BATCH ASSOCIATE NOW" to start.

BATCH ASSOCIATE NOW

Allow

First time you start batching, you will be asked to <u>Allow</u> this web application to use NFC:

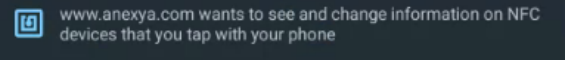

Block

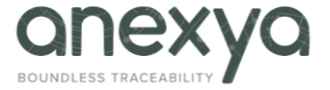

## 6. Start Association

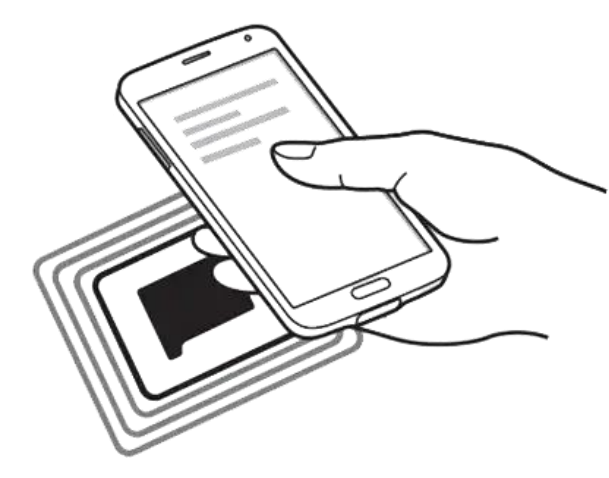

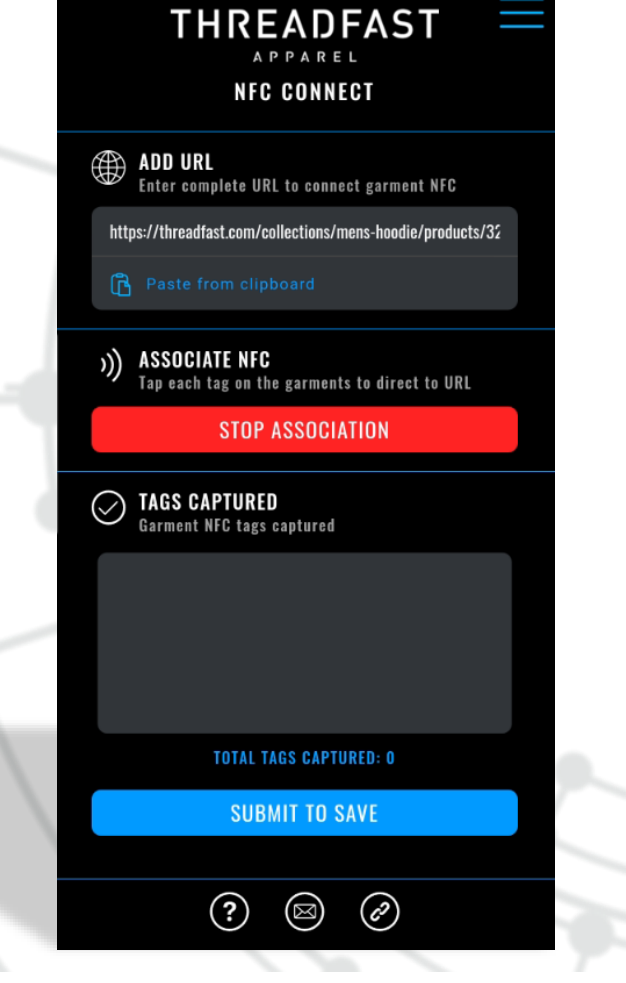

- 1. Start capturing NFC tags.
- 2. Total tags captured will show at the bottom in a textbox with a scrollbar.

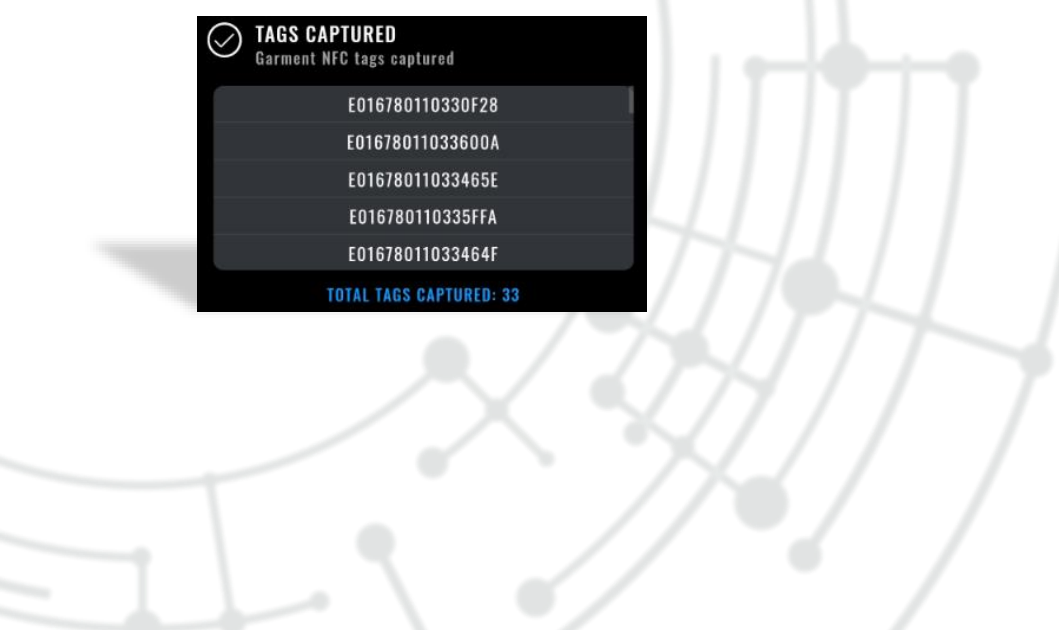

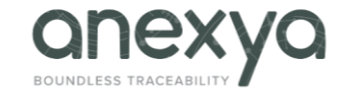

## 7. Finish Association

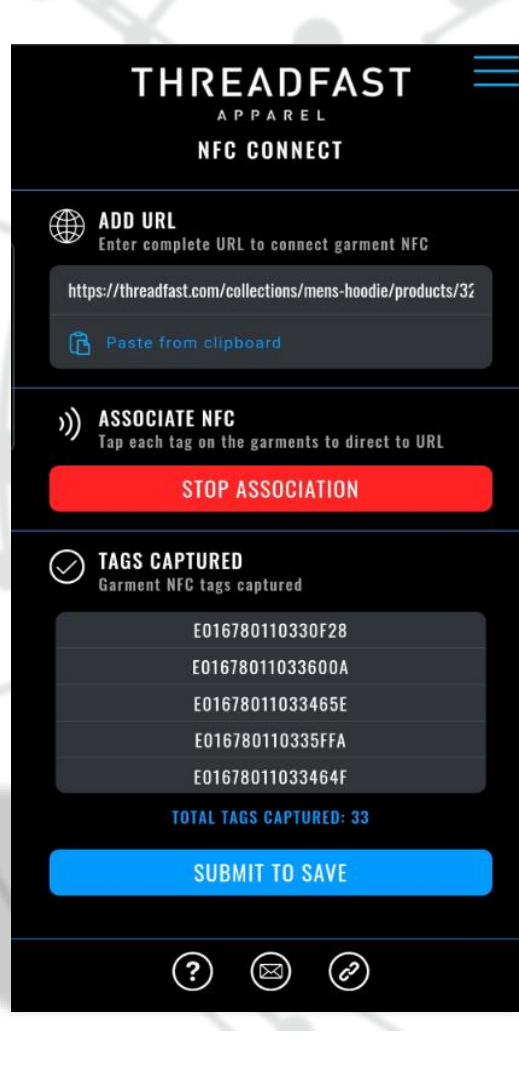

1. Tap "SUBMIT TO SAVE" to finish association.

2. Confirm saving captured tags.

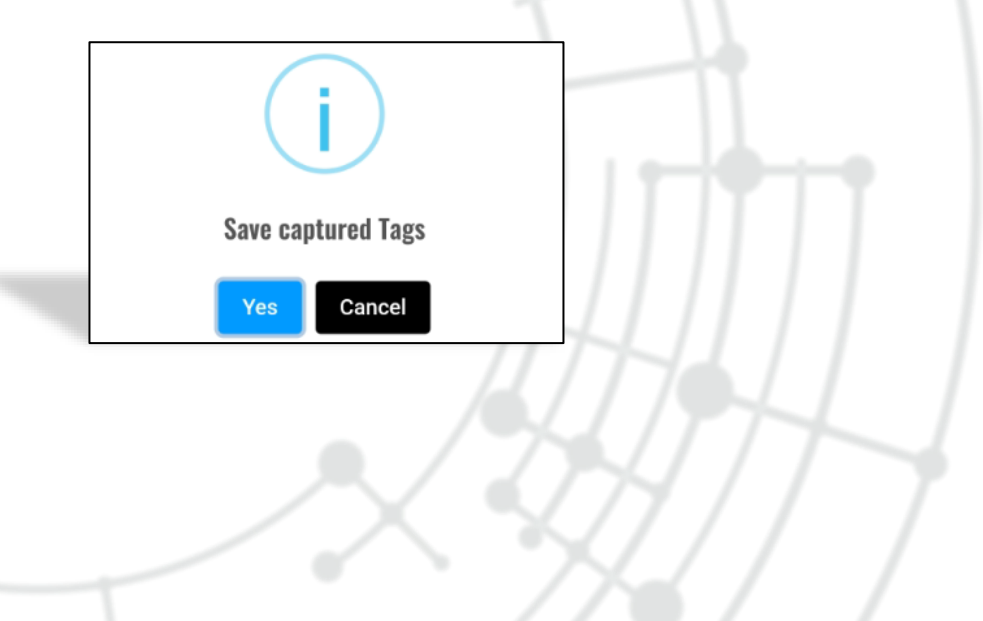

On every 100 tags captured, will ask the user to save and resume.

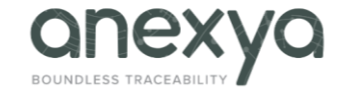

# 8. Options

| ₽ operator.tfa             |            |
|----------------------------|------------|
| C Logout                   | NFC        |
| ढि Clear all captured tags | roducts/32 |
|                            | o URL      |
|                            |            |
|                            |            |
|                            |            |
|                            |            |
|                            |            |
| (?) 🖾 (?)                  | 1          |

1. Tap on the menu icon.

- 2. Logged in user is displayed.
- 3. Logout: Tap to logout and return to the login screen.
- 4. Clear all captured tags: Remove all tags from the list.

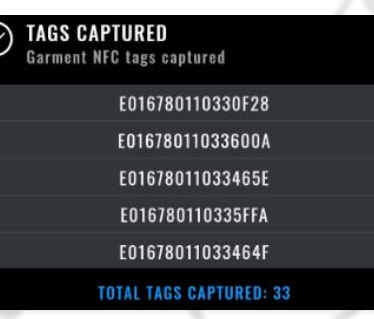

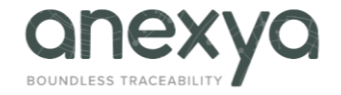